| 📥 🗛 🖬                                       | eba                                                              |                                                                                                    |                                                                                    |                                                               |                               |
|---------------------------------------------|------------------------------------------------------------------|----------------------------------------------------------------------------------------------------|------------------------------------------------------------------------------------|---------------------------------------------------------------|-------------------------------|
|                                             |                                                                  | ちまく スの他のサービス                                                                                                    |                                                                                    |                                                               |                               |
|                                             | 新ゲームのテストコーザ・                                                     | 一を大尊生」 ブログネタ                                                                                                    |                                                                                    | 545555                                                        | マイページの上部にある                   |
|                                             |                                                                  | プロフィール                                                                                                    |                                                                                    |                                                               | ― ] 他のサービス] をクリック             |
|                                             | FX7U/JX941X                                                      | 2ん <b></b>                                                                                                    | 相田アキ子人形がもらえる!<br>                                                                  | ォン版ビグライフ『どこでもビグ言                                              | [ノロノイール]を選択する                 |
| <ul> <li>(四) なう</li> <li>(型) グル:</li> </ul> | 『うペタ<br>ぼ ○ メッセー                                                 | ベタ<br>アメンバー                                                                                                    | う グルっぽ ニュース                                                                        | ζ                                                             |                               |
| ۲×۳                                         | 4JL-                                                             | メッセージ                                                                                                    |                                                                                    | ブロガーごとの記事 すべての記事                                              |                               |
| フリー                                         | スペース                                                             | にコードを                                                                                                    | 入力                                                                                 |                                                               |                               |
| A 🗩                                         | neba                                                             |                                                                                                    |                                                                                    |                                                               | 画面左側に表示された【フ                  |
| 🔂 blogedit                                  | きんのマイページ                                                         | ビグ   ブログを書く                                                                                                    | その他のサービス。                                                                          |                                                               |                               |
| プロフィー                                       | L                                                                |                                                                                                    |                                                                                    | 自分の公開べ                                                        | は違う点に注意する。                    |
| プロフィール                                      | <sup>編集</sup> □ フリース                                             | ペース                                                                                                    |                                                                                    | A                                                             |                               |
| 福美にジノ                                       | 自由にご?<br>プレビュー                                                   | 記入ください。リンクの設定、ダ<br>ーで確認して保存してください。                                                                                                    | !字の装飾などHTMLタグでの記入が可能です<br>□                                                        | 。 同し<br>エディターの使い方 例)                                          |                               |
| マイプロフ                                       | rール<br>▲ 著作                                                      | 「梅を侵害するコンテンツの掲載                                                                                                    | は堅く蒸じられております。                                                                      |                                                               |                               |
| 目己紹介                                        | · 画像                                                             |                                                                                                    |                                                                                    | 音道                                                            |                               |
| 音楽                                          |                                                                  | イトル フリースペース                                                                                                    |                                                                                    | ブロ                                                            |                               |
| フリースペ<br>色・音琴の                              |                                                                  | 文字サイズ ▼ Β ノ 旦 (                                                                                                    | 8 🔘 🙆 🚱 😂 🌆 🗎 リンク追加                                                                |                                                               | ま云されたフリーフペース                  |
| 配置の変更                                       |                                                                  | <style>div#contentsArea{p<br>(http://stat.ameba.jp/user_</td><td>adding-top:320px;background-image:ur<br>images/20120524/00/blogedit/f9/ac/j/o</td><td>ri</td><td></td></tr><tr><td></td><td></td><td>0011990016353.jpg);backg</td><td>pround-repeat:no-repeat;}</style>                                                                                                    |                                                                                    | を入力する。                                                        |                               |
|                                             |                                                                  |                                                                                                    |                                                                                    | ~                                                             |                               |
|                                             |                                                                  |                                                                                                    |                                                                                    |                                                               |                               |
|                                             |                                                                  |                                                                                                    |                                                                                    |                                                               | 一辺行せずにそのままり力す                 |
|                                             |                                                                  |                                                                                                    |                                                                                    |                                                               | と。コード内にある [pado               |
|                                             |                                                                  | (                                                                                                    | 111 1 200                                                                          |                                                               | top:320px」は、画像の               |
| <style<br>backqr</style<br>                 | >aiv#cont<br>ound-imac                                           | lentsArea{pa<br>ae:url(画像の                                                                                                    | ualng-top:320p                                                                     | x;                                                            | 3 である300pxに下部の余               |
| backgr                                      | ound-repe                                                        | eat:no-repea                                                                                                    | at;}                                                                               |                                                               | フラスした致他。300px<br>ておけばヘッダー画像とプ |
|                                             |                                                                  |                                                                                                    |                                                                                    |                                                               | ィールページとの間に隙間                  |
|                                             |                                                                  |                                                                                                    |                                                                                    |                                                               | 示されなくなる。                      |
| プロフ                                         | ィールペ・                                                            | ージを確認                                                                                                    | l<br>L                                                                             |                                                               |                               |
|                                             |                                                                  |                                                                                                    |                                                                                    |                                                               |                               |
|                                             |                                                                  | Google+ 📮                                                                                                    | もっと詳しく                                                                             |                                                               |                               |
|                                             |                                                                  |                                                                                                    |                                                                                    |                                                               |                               |
| 7 メフロ                                       | カスタマイス:                                                          | ブロフィール   ブログ   なう   ピグ                                                                                                    | の部屋                                                                                |                                                               |                               |
| 1                                           |                                                                  |                                                                                                    |                                                                                    |                                                               |                               |
|                                             |                                                                  |                                                                                                    | Carbo                                                                              |                                                               | - ヘッダー画像が表示される                |
|                                             | Л                                                                |                                                                                                    |                                                                                    | 230                                                           | - ロフィールページは一気に                |
|                                             |                                                                  |                                                                                                    |                                                                                    |                                                               | 感が増す。積極的に自分を                  |
|                                             | とり・ひとつ・う                                                         | すべてのひとに                                                                                                    |                                                                                    |                                                               | ールしよう。                        |
| 0                                           |                                                                  | コアCBO・一途MUSIC                                                                                                    |                                                                                    | •                                                             |                               |
| び<br>コポ<br>ね幕                               | キャラCEO・アーチコ<br>兄弟 藤原聖仁公:                                         | 式ブログ                                                                                                    |                                                                                    |                                                               |                               |
| U<br>コポ<br>あ慕                               | キャラCEO・アーチコ<br>兄弟 藤原聖仁公                                          | オブログ ブログ りはしゃ                                                                                                    | )てのアメブロカスタマイズ1のブログ                                                                 | → ಕಾಲಡಿನ                                                      |                               |
| 0<br>コポ<br>る慕                               | キャラCEO・アーチコ<br>兄弟 藤原聖仁公<br>SEL/<br>EUHARA                        | 式ブログ<br>フをつける<br>ジェーロス 「はしゅ<br>記事内の画像の<br>外にはな。                                                                                                    | )てのアメブロカスタマイズ」のプログ<br>液積差折-する<br>消費類                                               | → もっと見る<br>[4月1日]<br>[3月31日]                                  |                               |
| U<br>コポ<br>る薬                               | キャラCEO・アーチコ<br>兄弟 藤原聖仁公<br>EUIHARA<br>2 720-<br>2 720-<br>2 720- | スプログ 1dCs<br>フをつける<br>パーロスる<br>コジを送る<br>ロークを送る<br>ロークを送る<br>ロークを送う<br>イマトレッチェレー<br>インクログ 1dCs<br>ロークの<br>イログ 1dCs<br>ロークの<br>1dCs<br>ローク<br>ログ 1dCs<br>日本内の画像の<br>イトリン<br>ログ<br>ログ 1dCs<br>日本内の画像の<br>日本<br>ログ<br>ログ 1dCs<br>日本<br>日本内の画像の<br>日本<br>ログ<br>日本<br>ログ<br>日本<br>日本<br>ログ<br>日本<br>日本<br>日本<br>日本<br>日本<br>日本<br>日本<br>日本<br>日本<br>日本<br>日本<br>日本<br>日本 | ・<br>たのアメラロカスタマイズ」のうログ<br>増増をポーする<br>消費<br>15水料を可能:<br>(ゴックマーク)のuserを表示<br>トーナーコント | → もっと思う<br>(4月1日)<br>(3月31日)<br>(3月31日)<br>(3月31日)<br>(3月31日) |                               |

プロフィールページにヘッダー画像を表示する SEC② 63

3